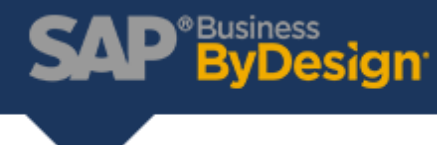

## How to Copy a Report in Test into Production

Follow this 4-step guide to copy a report, in test into production.

1) In the Test System - create your Report under the Business Analytics Work Center. Select "Upload/Download" option under Business Analytics > Common Tasks.

| Business Analytics                | Design Reports 🚬    | Common Tasks                     |
|-----------------------------------|---------------------|----------------------------------|
| A Data Protection and Privacy     | Data Sources        | Create Key Figure                |
| business Configuration            | Design Data Sources | Upload/Download                  |
| 🚔 Managing My Area                | Relative Selections | Hide or Show Relative Selections |
| 📢 Marketing                       | Design Key Figures  |                                  |
| $\aleph^{\pm}$ Account Management | Design KPI          |                                  |
|                                   | Broadcasts          |                                  |

2) Select the "Download" Tab. Select the Object Type "Report". You have "Data Source", "Key Figure" and "KPI" available for download as well. Click the Add Button. Select the Report you want to download.

|                                                                                                    | Transfer Analytical Content 😣 |  |  |  |
|----------------------------------------------------------------------------------------------------|-------------------------------|--|--|--|
| Save Close                                                                                                |                               |  |  |  |
| Download (?) Upload (?) Delete (?)                                                                        |                               |  |  |  |
| Download                                                                                                  |                               |  |  |  |
| Object Type: Report                                                                                       |                               |  |  |  |
|                                                                                                    |                               |  |  |  |
|                                                                                                    |                               |  |  |  |
| The table displays the objects related to the object to be downloaded. These objects are also downloaded. |                               |  |  |  |
| Add Remove Group By None ~                                                                                |                               |  |  |  |
| Name                                                                                                    | ID                            |  |  |  |
| $\checkmark$                                                                                              |                               |  |  |  |
| Z83061B45D88C2FA1                                                                                         | Z83061B45D88C2FA1             |  |  |  |
| $\checkmark$                                                                                              |                               |  |  |  |
| Inventory Balance                                                                                         | D Z59160A3A948C93FC48A4DF     |  |  |  |
|                                                                                                    |                               |  |  |  |

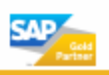

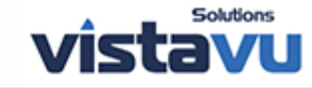

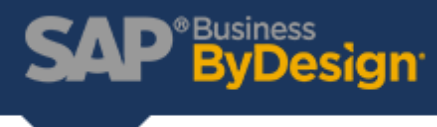

 Click the Download button. Select Save/Save As once the download is completed. In your production system - Select "Upload/Download" option under Business Analytics>Common Tasks.

| Business Analytics                     | Design Reports 🚬    | Common Tasks                     |
|----------------------------------------|---------------------|----------------------------------|
| AB Data Protection and Privacy         | Data Sources        | Create Key Figure                |
| business Configuration                 | Design Data Sources | Upload/Download                  |
| 🚔 Managing My Area                     | Relative Selections | Hide or Show Relative Selections |
| √ Marketing                            | Design Key Figures  |                                  |
| -<br>A <sup>≡</sup> Account Management | Design KPI          |                                  |
|                                        | Broadcasts          |                                  |

4) Click the "Upload" Tab. Click the "Upload Object" button. Find and Select the file you downloaded that contains the report. Click "Save". Navigate to the report and confirm that you are able to run the report.

For more resources like this one visit our <u>Resources</u> page. To read more about products and solutions at VistaVu Solutions visit our <u>News & Blogs</u> page.

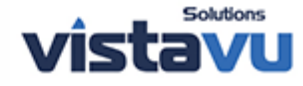

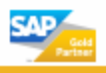